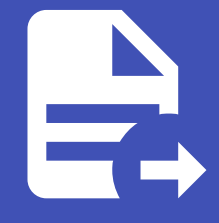

ABLESTACK Online Docs ABLESTACK-V4.0-4.0.15

# Glue NVMe-oF 관 리 및 기능

## Glue NVMe-oF 관리

ABLESTACK Glue Service 에서의 Glue NVMe-oF 관리 하는 가이드 입니다. 이 문서에서는 ABLESTACK Glue NVMe-oF 관 리 및 제공되는 기능절차를 가이드 하고 있습니다. ABLESTACK Cube의 웹콘솔로 진행되며, 웹 접속 IP는 별도의 표시를 하지 않고 진행됩니다. 기존에 구성된 IP 정보에 맞게 웹콘솔을 접속 하시면 됩니다.

# 🕗 Note ABLESTACK Glue Service는 호스트가 아닌 Storage Center Virtual Machine(SCVM)에서 제공되고 있습니다.

접속할 경로는 기존에 구성된 Storage Center Virtual Machine(SCVM) IP로 접속 하시면 됩니다.

## Glue NVMe-oF 기능 설명

NVMe-oF 게이트웨이 서비스는 RBD(RADOS 블록 장치) 이미지를 NVMe 네임스페이스로 내보내는 NVMe-oF 타겟을 제공합 니다. NVMe-oF 프로토콜을 사용하면 클라이언트(이니시에이터)가 TCP/IP 네트워크를 통해 스토리지 장치(타겟)에 NVMe 명 령을 보낼 수 있으므로 기본 Glue 클라이언트 지원이 없는 클라이언트가 Glue 블록 스토리지에 액세스할 수 있습니다. NVMeoF Target을 생성하고 관리할 수 있습니다.

## Glue NVMe-oF 메인 화면

| root@<br>scvm1 |                                                                 |                                                                 |                          |                                 |                                 | ⑦ 도움말 ▼             | 🔹 세션 👻         |
|----------------|-----------------------------------------------------------------|-----------------------------------------------------------------|--------------------------|---------------------------------|---------------------------------|---------------------|----------------|
| Q, 검색          | ABLESTACK Glue 스                                                | 토리지 서비스                                                         |                          |                                 |                                 |                     |                |
| 시스템            | GLUE VM GLUE FS M                                               | IFS SMB OBJECT GATEWAY                                          | INGRESS ISCSI NVM        | -oF                             |                                 |                     |                |
| 개요             |                                                                 |                                                                 |                          |                                 |                                 |                     |                |
| 기록             | <ol> <li>기능 설명</li> </ol>                                       |                                                                 |                          |                                 |                                 |                     |                |
| 저장소            | - NVMe-oF Service<br>NVMe-oF 게이트웨이 서비스는 F<br>클라이어트 지원이 어느 클라이어트 | RBD(RADOS 블록 장치) 이미지를 NVMe 네임스크<br>티가 Clus 블로 스트리지에 액세스한 스 인스티다 | 베이스로 내보내는 NVMe-oF 타겟을 제공 | 나니다. NVMe-oF 프로토콜을 사용하면 클라이언트(0 | 이니시에이터)가 TCP/IP 네트워크를 통해 스토리지 장 | 당치(타겟)에 NVMe 명령을 보낼 | 수 있으므로 기본 Glue |
| 네트워킹           | – NVMe-oF Target<br>NVMe-oF Target을 생성하고 관                      | 리할 수 있습니다.                                                      |                          |                                 |                                 |                     |                |
| 포드맨 컨테이너       |                                                                 |                                                                 |                          |                                 |                                 |                     |                |
| 계정             | NVMe-oF Service ③                                               |                                                                 |                          |                                 |                                 |                     | C 추가           |
|                | 이름                                                              | 상태                                                              | 배치 호스트                   | 데이터 풀                           | API Port                        |                     |                |
|                |                                                                 |                                                                 |                          | 조회되는 데이터가 없습니다.                 |                                 |                     |                |
| ABLESTACK      |                                                                 |                                                                 |                          |                                 |                                 |                     | C 추가           |
| 도구             | NON                                                             | 프란ID                                                            |                          | 디스크 정보/풀/이미지면)                  | 네서 스                            |                     |                |
| 소프트웨어 최신화 🕕 🕕  |                                                                 | 2 E IT                                                          |                          | 조회되는 데이터가 없습니다.                 | 710 T                           |                     |                |
| 응용프로그램         |                                                                 |                                                                 |                          |                                 |                                 |                     |                |
| 진단 보고서         |                                                                 |                                                                 |                          |                                 |                                 |                     |                |
| 커널 덤프          |                                                                 |                                                                 |                          |                                 |                                 |                     |                |
| 터미널            |                                                                 |                                                                 |                          |                                 |                                 |                     |                |
| SELinux        |                                                                 |                                                                 |                          |                                 |                                 |                     |                |
|                |                                                                 |                                                                 |                          |                                 |                                 |                     |                |
|                | 비이 한며에서 사                                                       | 다 씨/씨스 ᅙᄃ메ᄂ                                                     | 르 크리하 히며이                |                                 |                                 |                     |                |

ABLESTAUK 메인 와번에서 상단 NVME-OF 메뉴늘 클릭안 와면입니다.

# 🛕 Warning ABLESTACK Glue NVMe-oF 서비스는 한 번에 여러 서비스를 사용하는 것보다 하나의 서비스를 선호합니다.

서비스 생성, 수정, 삭제 시에는 약간의 지연이 발생할 수 있으며, 상태 및 최신 정보를 확인하려면 새로고침 버튼을 클릭해 주세요.

### Glue NVMe-oF 서비스 생성

#### i Info

현재 버전에선 ABLESTACK Glue NVMe-oF 서비스의 배치 호스트는 하나의 호스트만을 제공합니다.

ABLESTACK Glue NVMe-oF 서비스는 CPU를 8Core를 고정적으로 사용하기 때문에 부하가 적은 호스트를 사용하시길 바랍니다.

# ✓ Note 이름(데이터풀)을 원하시는 명을 적으시면 풀이 생성되면서 NVMe-oF 서비스를 사용합니다.

기존 데이터풀을 사용하실려면 이름(데이터풀)에서 사용하시면 됩니다.

#### 1. Glue NVMe-oF 서비스 생성

| root@<br>scvm1 |                                                                        |                                                                   |                      |                                    |                                   | ⑦ 도움말 ▼            | 🏩 세션 👻            |
|----------------|------------------------------------------------------------------------|-------------------------------------------------------------------|----------------------|------------------------------------|-----------------------------------|--------------------|-------------------|
| Q, 검색          | ABLESTACK Glue                                                         | 스토리지 서비스                                                          |                      |                                    |                                   |                    |                   |
| 시스템            | GLUE VM GLUE FS                                                        | NFS SMB OBJECT GATEWA                                             | INGRESS iSCSI        | NVMe-oF                            |                                   |                    |                   |
| 개요             |                                                                        |                                                                   |                      |                                    |                                   |                    |                   |
| 기록             | <ul> <li>기능 설명         <ul> <li>NVMe-oF Service</li> </ul> </li> </ul> |                                                                   |                      |                                    |                                   |                    |                   |
| 저장소            | NVMe-oF 게이트웨이 서비스<br>클라이언트 지원이 없는 클라이                                  | 는 RBD(RADOS 블록 장치) 이미지를 NVMe 네일<br>I먼트가 Glue 블록 스토리지에 액세스할 수 있습니다 | 스페이스로 내보내는 NVMe-oF 타 | 곗을 제공합니다. NVMe-oF 프로토콜을 사용하면 클라이언트 | 트(이니시에이터)가 TCP/IP 네트워크를 통해 스토리지 징 | 치(타겟)에 NVMe 명령을 보닐 | [ 수 있으므로 기본 Glue  |
| 네트워킹           | – NVMe-oF Target<br>NVMe-oF Target을 생성하:                               | 고 관리할 수 있습니다.                                                     |                      |                                    |                                   |                    |                   |
| 포드맨 컨테이너       |                                                                        |                                                                   |                      |                                    |                                   |                    |                   |
| 계정             | NVMe-oF Service ③                                                      | Aleit                                                             | 배의 주스트               | 데이터 포                              | ADI Dest                          |                    |                   |
| 서비스 🕛          |                                                                        | 84                                                                | 에서 포드트               | 조회되는 데이터가 없습니다.                    | AFIFOIT                           |                    |                   |
| ABLESTACK      |                                                                        |                                                                   |                      |                                    |                                   |                    |                   |
| 63             | NVMe-oF Target ③                                                       |                                                                   |                      |                                    |                                   |                    | C <sup>4</sup> 추가 |
|                | NQN                                                                    | 의 결포                                                              |                      | 디스크 정보(풀/이미지명)                     | 세션 수                              |                    |                   |
| 소프트웨어 최신화 🛛 🕔  |                                                                        |                                                                   |                      | 조회되는 데이터가 없습니다.                    |                                   |                    |                   |
| 응용프로그램         |                                                                        |                                                                   |                      |                                    |                                   |                    |                   |
| 진단 보고서         |                                                                        |                                                                   |                      |                                    |                                   |                    |                   |
| 커널 덤프          |                                                                        |                                                                   |                      |                                    |                                   |                    |                   |
| 터미널            |                                                                        |                                                                   |                      |                                    |                                   |                    |                   |
| SELinux        |                                                                        |                                                                   |                      |                                    |                                   |                    |                   |
|                |                                                                        |                                                                   |                      |                                    |                                   |                    |                   |

• Glue NVMe-oF 서비스 카드란에 추가 버튼을 클릭합니다.

| root@<br>scvm1 |   |                                                                                                   |                       |                                    |           |                         | ② 도움말 -            | 🏚 세션 🝷         |  |
|----------------|---|---------------------------------------------------------------------------------------------------|-----------------------|------------------------------------|-----------|-------------------------|--------------------|----------------|--|
| Q, 검색          |   | ABLESTACK Glue 스토리지 서비스                                                                           |                       |                                    |           |                         |                    |                |  |
| 시스템            |   | GLUE VM GLUE FS NFS SMB OBJECT GATEWAY INGRESS ISCSI NVMe-oF                                      |                       |                                    |           |                         |                    |                |  |
| 개요             |   |                                                                                                   |                       |                                    |           |                         |                    |                |  |
| 기록             |   | 이 기능 설명<br>- NVMe-oF Service                                                                      |                       |                                    |           |                         |                    |                |  |
| 저장소            |   | NVMe-oF 게이트웨이 서비스는 RBD(RADOS 블록 장치) 이미지를 NVMe 네임<br>클라이언트 지원이 없는 클라이언트가 Glue 블록 스토리지에 액세스할 수 있습니다 | 스페이스로 내보내는 NVMe-oF 타켓 | 을 제공합니다. NVMe-oF 프로토콜을 사용하면 클라이언트( | (이니시에이터)기 | TCP/IP 네트워크를 통해 스토리지 장기 | 히(타겟)에 NVMe 명령을 보낼 | 수 있으므로 기본 Glue |  |
| 네트워킹           |   | – NVMe-oF Target<br>NVMe-oF Target을 생성하고 관리할 수 있습니다.                                              |                       |                                    |           |                         |                    |                |  |
| 포드맨 컨테이너       |   |                                                                                                   |                       | arvice 새서                          | v         |                         |                    |                |  |
| 계정             |   | NVMe-oF Service (2)                                                                               |                       | nymeof-test                        | Â         |                         |                    |                |  |
| 서비스 (          |   | 이용 강태<br>                                                                                         |                       |                                    |           | APIPOR                  |                    |                |  |
| ABLESTACK      |   |                                                                                                   | 배치 호스트 *              | scvm3<br>서택하신시오 X T                | - 1       |                         |                    |                |  |
|                |   | NVMe-oF Target ③                                                                                  |                       |                                    |           |                         |                    | C \$71         |  |
| 57             |   | NON 포탈IP                                                                                          | 실망 취소                 |                                    | - 1       | 세션 수                    |                    |                |  |
| 소프트웨어 최신화      | • |                                                                                                   |                       | 조회되는 데이터가 없습니다.                    |           |                         |                    |                |  |
| 응용프로그램         |   |                                                                                                   |                       |                                    |           |                         |                    |                |  |
| 진단 보고서         |   |                                                                                                   |                       |                                    |           |                         |                    |                |  |
| 커널 덤프          |   |                                                                                                   |                       |                                    |           |                         |                    |                |  |
| 터미널            |   |                                                                                                   |                       |                                    |           |                         |                    |                |  |
| SELinux        |   |                                                                                                   |                       |                                    |           |                         |                    |                |  |
|                |   |                                                                                                   |                       |                                    |           |                         |                    |                |  |

- 이름(데이터풀) 정보를 입력 합니다.
- 배치 호스트 정보를 선택 합니다.
- 위 항목을 입력 및 확인 후에 실행 버튼을 클릭 합니다.

| root@<br>scvm1 |   |                                                             |                                                            |                       |                      |                                    | ⑦ 도움말 -            | 🏩 세션 👻         |
|----------------|---|-------------------------------------------------------------|------------------------------------------------------------|-----------------------|----------------------|------------------------------------|--------------------|----------------|
| Q 검색<br>시스템    |   | ABLESTACK Glue 스토리지<br>GLUE VM GLUE FS NFS SM               | 서비스<br>1B OBJECT GATEWAY INGRESS                           | iSCSI NVMe-oF         |                      |                                    |                    |                |
| 개요             |   |                                                             |                                                            |                       |                      |                                    |                    |                |
| 기록             |   | 이 기능 설명                                                     |                                                            |                       |                      |                                    |                    |                |
| 저장소            |   | NVMe-oF 게이트웨이 서비스는 RBD(RADOS<br>클라이언트 지원이 없는 클라이언트가 Glue 블루 | 5 블록 장치) 이미지를 NVMe 네임스페이스로 내보내는 NV<br>- 스토리지에 액세스할 수 있습니다. | 'Me-oF 타겟을 제공합니다. NVN | Ae-oF 프로토콜을 사용하면 클라이 | 언트(이니시에이터)가 TCP/IP 네트워크를 통해 스토리지 장 | 치(타겟)에 NVMe 명령을 보낼 | 수 있으므로 기본 Glue |
| 네트워킹           |   | – NVMe-oF Target<br>NVMe-oF Target을 생성하고 관리할 수 있습니          |                                                            |                       |                      |                                    |                    |                |
| 포드맨 컨테이너       |   |                                                             |                                                            |                       |                      |                                    |                    |                |
| 계정             |   | NVMe-oF Service ③                                           |                                                            |                       |                      |                                    |                    | C 추가           |
| 서비스            | • | 018                                                         | 상태                                                         | 배치 호스트                | 데이터 쓸                | API Port                           |                    |                |
| ABLESTACK      |   | nvmeot.nvmeof-test                                          | Ų1                                                         | scvm3                 | nvmeot-test          | 5500,4420,8009                     |                    | :              |
| 도구             |   | NVMe-oF Target ⑦                                            |                                                            |                       |                      |                                    |                    | C 本가           |
| 소프트웨어 최신화      | ٠ | NQN                                                         | 모달 IP                                                      | 디스크 정!                | 코(풀/이미지명)            | 세션 수                               |                    |                |
| 응용프로그램         |   |                                                             |                                                            | 조회되는 더                | 이터가 없습니다.            |                                    |                    |                |
| 진단 보고서         |   |                                                             |                                                            |                       |                      |                                    |                    |                |
| 커널 덤프          |   |                                                             |                                                            |                       |                      |                                    |                    |                |
| 터미널            |   |                                                             |                                                            |                       |                      |                                    |                    |                |
| SELinux        |   |                                                             |                                                            |                       |                      |                                    |                    |                |
|                |   |                                                             |                                                            |                       |                      |                                    |                    |                |

• Glue NVMe-oF 서비스가 구성된 화면입니다.

| 1 Info                        |  |
|-------------------------------|--|
| 스토리지 서비스에 등록된 호스트만 배치가 가능합니다. |  |

#### i Info

Glue NVMe-oF 서비스 및 타겟에는 수정을 제공하지 않습니다.

## Glue NVMe-oF 서비스 삭제

#### 🕗 Note

ABLESTACK Glue NVMe-oF Target의 데이터는 이미지형태로 남아 있기에 서비스를 삭제하셔도 데이터는 존재합니다.

#### 1. Glue NVMe-oF 서비스 삭제

| root@<br>scvm1   |                                                                                                    |                                                               |                          |                             |                                    | ⑦ 도움말 ▪            | 🔹 세션 👻              |
|------------------|----------------------------------------------------------------------------------------------------|---------------------------------------------------------------|--------------------------|-----------------------------|------------------------------------|--------------------|---------------------|
| Q, 검색<br>시스템     | ABLESTACK Glue 스토리지<br>GLUE VM GLUE FS NFS S                                                                                                | │서비스<br>SMB OBJECT GATEWAY INGRESS ≹                          | SCSI NVMe-oF             |                             |                                    |                    |                     |
| 개요<br>기록<br>저장소  | <ul> <li>● 기능 설명         <ul> <li>NVMe-oF Service</li> <li>NVMe-oF 게이트웨이 서비스는 RBD(RAD<br/>클라이언트 지원이 없는 클라이언트가 Glue #</li> </ul> </li> </ul> | OS 볼록 장치) 이미지를 NVMe 네임스페이스로 내보내는 NVh<br>목록 스토리지에 역세스할 수 있습니다. | fe-oF 타것을 제공합니다. NVMe-oF | 프로토콜을 사용하면 클라이언!            | 트(이니시에이터)가 TCP/IP 네트워크를 통해 스토리지 장/ | 티(타겟)에 NVMe 명령을 보낼 | 수 있으므로 기본 Glue      |
| 네트워킹<br>포드맨 컨테이너 | - NVMe-oF Target<br>NVMe-oF Target을 생성하고 관리할 수 있네<br>NVMe-oF Service ②                                                                      | ацс).                                                         |                          |                             |                                    |                    | C'         추가       |
| 계정<br>서비스 ()     | 이름<br>nvmeof.nvmeof-test                                                                                                    | 상태<br>1/1                                                     | 배치 호스트<br>scvm3          | <b>데이터 풀</b><br>nvmeof-test | API Port<br>5500,4420,8009         |                    | :                   |
| ABLESTACK<br>도구  | NVMe-oF Target ③                                                                                                    | IIPip                                                         | 티스크 저희(푸.(               | 101101                      | un o                               | NVMe-oF 서뉁         | 순 삭제<br><b>C</b> 추가 |
| 소프트웨어 최신화 🔹 🕕    |                                                                                                    | 22 F                                                          | 조회되는 데이터가                | 업습니다.                       | 712 T                              |                    |                     |
| 진단 보고서<br>커널 덤프  |                                                                                                    |                                                               |                          |                             |                                    |                    |                     |
| 타미널<br>SELinux   |                                                                                                    |                                                               |                          |                             |                                    |                    |                     |

- Glue NVMe-oF 각 정보의 더보기란을 클릭하면 보이는 화면입니다.
- NVMe-oF 서비스 삭제 버튼을 클릭 합니다.

| root@<br>scvm1          |                                                                                                    | ⑦ 도움말 -            | 🏟 세션 👻         |  |  |  |  |  |
|-------------------------|----------------------------------------------------------------------------------------------------|--------------------|----------------|--|--|--|--|--|
| Q 검색<br>시스템             | ABLESTACK Glue 스토리지 서비스<br>GLUE VM GLUE FS NFS SMB OBJECT GATEWAY INGRESS ISCSI <u>NVMe-oF</u>                                                                                                    |                    |                |  |  |  |  |  |
| 개요<br>기록<br>저장소<br>네트위킹 | ◎ 기능 설명<br>- NVMe-oF Service<br>NVMe-oF 재의트웨어 시비스는 RED(RADOS 블록 정치) 아이지를 NVMe 네입스페이스로 내보내는 NVMe-oF 타켓을 제공합니다. NVMe-oF 프로토콜를 사용하면 클리아먼트(아니시에이터)가 TCP)IP 네트워크를 통해 스토리지 장<br>클리아먼트 재민이 전트릴리아먼트가 Give 플록 스트리지에 역세스할 수 있습니다.<br>- NVMe-oF Target<br>NVMe-oF Target을 영양하고 관리할 수 있습니다. | 치(타쟛)에 NVMe 명령을 보닐 | 수 있으므로 기본 Glue |  |  |  |  |  |
| 포드맨 컨테이너<br>계정<br>서비스 🗊 | NVMe-oF Service ⑦<br>이를 상태 NVMe-oF 서비스삭제 × API Port<br>전력하신 nvmeof.rvmeof-test 읍(들) 삭제하시겠습니까? 5500.4420.8009                                                                                                    |                    | C \$71         |  |  |  |  |  |
| ABLESTACK<br>도구         | NVMe-oF Target ⑦<br>NON 포함IP 디스크 정보(플/이미지명) 세선 수                                                                                                    |                    | C \$71         |  |  |  |  |  |
| 오프트웨이 퍼진와 😈<br>응용프로그램   | 조제되는 데이터가 없습니다.                                                                                                    |                    |                |  |  |  |  |  |
| 진단 보고서<br>커널 덤프         |                                                                                                    |                    |                |  |  |  |  |  |
| 터미널<br>SELinux          |                                                                                                    |                    |                |  |  |  |  |  |

• **예, 확실히 삭제합니다.** 체크를 활성화 합니다.

• 위 항목들을 입력 및 확인 후에 실행 버튼을 클릭합니다.

| root@<br>scvm1 | • |                                            |                                                                    |                       |                   |                   |                               | ⑦ 도움말 ▼             | 🔹 세션 👻            |
|----------------|---|--------------------------------------------|--------------------------------------------------------------------|-----------------------|-------------------|-------------------|-------------------------------|---------------------|-------------------|
| Q 검색           |   | ABLESTACK Glue 스                           | 토리지 서비스                                                            |                       |                   |                   |                               |                     |                   |
| 시스템            |   | GLUE VM GLUE FS I                          | NFS SMB OBJECT GATEWAY II                                          | NGRESS ISCSI N        | /Me-oF            |                   |                               |                     |                   |
| 개요             |   |                                            |                                                                    |                       |                   |                   |                               |                     |                   |
| 기록             |   | 이 기능 설명<br>- NVMe-oF Service               |                                                                    |                       |                   |                   |                               |                     |                   |
| 저장소            |   | NVMe-oF 게이트웨이 서비스는<br>클라이언트 지원이 없는 클라이언!   | RBD(RADOS 블록 장치) 이미지를 NVMe 네임스페이스<br>트가 Glue 블록 스토리지에 액세스할 수 있습니다. | 노로 내보내는 NVMe-oF 타겟을 기 | 테공합니다. NVMe-oF 프로 | 르토콜을 사용하면 클라이언트(C | 기니시에이터)가 TCP/IP 네트워크를 통해 스토리지 | 장치(타겟)에 NVMe 명령을 보닣 | il 수 있으므로 기본 Glue |
| 네트워킹           |   | – NVMe-oF Target<br>NVMe-oF Target을 생성하고 괸 | 리할 수 있습니다.                                                         |                       |                   |                   |                               |                     |                   |
| 포드맨 컨테이너       |   |                                            |                                                                    |                       |                   |                   |                               |                     | C \$71            |
| 계정             |   | NVME-OF Service ()                         | 11-11                                                              |                       |                   | -delet W          |                               |                     |                   |
| 서비스            | 0 |                                            | 8대<br>-                                                            | 매시 오스트                | 조회되는 데이터가 없습      | 데이더 물<br>습니다.     | API Port                      |                     |                   |
| ABLESTACK      |   |                                            |                                                                    |                       |                   |                   |                               |                     |                   |
|                |   | NVMe-oF Target ⑦                           |                                                                    |                       |                   |                   |                               |                     | C <sup>4</sup> 추가 |
| 도구             |   | NQN                                        | 포탈 IP                                                              |                       | 디스크 정보(풀/이미;      | 지명)               | 세션 수                          |                     |                   |
| 소프트웨어 최신화      | • |                                            |                                                                    |                       | 조회되는 데이터가 없습      | 습니다.              |                               |                     |                   |
| 응용프로그램         |   |                                            |                                                                    |                       |                   |                   |                               |                     |                   |
| 진단 보고서         |   |                                            |                                                                    |                       |                   |                   |                               |                     |                   |
| 커널 덤프          |   |                                            |                                                                    |                       |                   |                   |                               |                     |                   |
| 터미널            |   |                                            |                                                                    |                       |                   |                   |                               |                     |                   |
| SELinux        |   |                                            |                                                                    |                       |                   |                   |                               |                     |                   |

• 삭제가 된 화면입니다.

## Glue NVMe-oF Target 생성

| i Info                                                                   |
|--------------------------------------------------------------------------|
| Glue NVMe-oF Target 생성 시, NVMe-oF 서비스 상태가 정상 상태로 실행이 된 후, 타겟 생성하시길 바랍니다. |
|                                                                          |
| Note                                                                     |
| 지수가 더 신리되며은 형사에 마케 이이크 레서티니티                                             |

커스터마이징이 필요할 시, NQN은 {nqn.yyyy-mm.naming-authority:unique}의 규칙을 따라야합니다. 이미지명은 무관합니 다.

#### 1. Glue NVMe-oF Target 생성

| root@<br>scvm1 |                                                                        |                                                           |                        |                        |                                  | ⑦ 도움말 ▼             | 🔹 세션 🝷         |
|----------------|------------------------------------------------------------------------|-----------------------------------------------------------|------------------------|------------------------|----------------------------------|---------------------|----------------|
| Q 검색           | ABLESTACK Glue 스토리지                                                    | 서비스                                                       |                        |                        |                                  |                     |                |
| 시스템            | GLUE VM GLUE FS NFS S                                                  | AB OBJECT GATEWAY INGRESS                                 | iSCSI NVMe-oF          |                        |                                  |                     |                |
| 개요             |                                                                        |                                                           |                        |                        |                                  |                     |                |
| 기록             | <ul> <li>기능 설명         <ul> <li>NVMe-oF Service</li> </ul> </li> </ul> |                                                           |                        |                        |                                  |                     |                |
| 저장소            | NVMe-oF 게이트웨이 서비스는 RBD(RADO<br>클라이언트 지원이 없는 클라이언트가 Glue 블              | S 블록 장치) 이미지를 NVMe 네임스페이스로 내보내는 N<br>즉 스토리지에 액세스할 수 있습니다. | IVMe-oF 타겟을 제공합니다. NVN | fe-oF 프로토콜을 사용하면 클라이언트 | (이니시에이터)가 TCP/IP 네트워크를 통해 스토리지 ? | 장치(타겟)에 NVMe 명령을 보닐 | 수 있으므로 기본 Glue |
| 네트워킹           | – NVMe-oF Target을 생성하고 관리할 수 있습                                        | ICI.                                                      |                        |                        |                                  |                     |                |
| 포드맨 컨테이너       | NV/Ma of Service                                                       |                                                           |                        |                        |                                  |                     |                |
| 계정             |                                                                        | Aleii                                                     | 내의 중시도                 | 데이터 프                  |                                  |                     |                |
| 서비스 🕕          |                                                                        | 84                                                        | 메시 모르트                 | 내이더 불                  | API Port                         |                     |                |
| ABLESTACK      | nvmeoi.nvmeoi-test                                                     | Ŵ                                                         | scomo                  | nvmeor-test            | 5500,4420,8009                   |                     | •              |
| 57             | NVMe-oF Target ①                                                       |                                                           |                        |                        |                                  |                     | ৫ কা           |
|                | NQN                                                                    | 포탈 IP                                                     | 디스크 정                  | 코(풀/이미지명)              | 세션 수                             |                     |                |
| 오프트웨어 최신와 🕠    |                                                                        |                                                           | 조회되는 더                 | 이터가 없습니다.              |                                  |                     |                |
| 승용프로그램         |                                                                        |                                                           |                        |                        |                                  |                     |                |
| 진단 보고서         |                                                                        |                                                           |                        |                        |                                  |                     |                |
| 커널 덤프          |                                                                        |                                                           |                        |                        |                                  |                     |                |
| 터미널            |                                                                        |                                                           |                        |                        |                                  |                     |                |
| SELinux        |                                                                        |                                                           |                        |                        |                                  |                     |                |
|                |                                                                        |                                                           |                        |                        |                                  |                     |                |

• Glue NVMe-oF 카드란에 추가 버튼을 클릭합니다.

| root@<br>scvm1    |                                                                                                    | ⑦ 도움말 -            | 🏩 세션 👻              |
|-------------------|----------------------------------------------------------------------------------------------------|--------------------|---------------------|
| Q, 검색<br>시스템      | ABLESTACK Glue 스토리지 서비스<br>GLUE VM GLUE FS NFS SMB OBJECT GATEWAY INGRESS ISCSI <u>NVMe-oF</u>                                                                                                    |                    |                     |
| 개요<br>기록          | © 7/8 48                                                                                                    |                    |                     |
| 저장소               | - NVMe-o <sup>1</sup> SPUERO 서비스는 RAD(RADOS 철목 장치) 이미지를 NVMe 네업스페이스<br>같이 NVMe-o <sup>1</sup> SPUERO 서비스는 RAD(RADOS 철목 장치) 이미지를 NVMe 네업스페이스<br>라이아인트 지방에 선비 글라이언트가 Glue 걸릭 스토리지에 택시스럽 수 있습니다.<br>NVMe-oF Target 생성 × | 티(타켓)에 NVMe 명령을 보닐 | l 수 있으므로 기본 Glue    |
| 네트워킹<br>포드맨 컨테이너  | NVMe-oF Target을 성정하고 관리할 수 있습니다.<br>NON * nqn.2024-06.ablecloud.io:1717462494                                                                                                    |                    | লে কিস              |
| 계정<br>서비스 🕕       | 이름 상태 기존 이미지 사용 · · · · · · · · · · · · · · · · · ·                                                                                                    |                    |                     |
| ABLESTACK         | totteor/mileor-test yri<br>celoleta toto<br>toto<br>toto<br>toto<br>toto                                                                                                    |                    | ;                   |
| 도구<br>소프트웨어 최신화 🔹 | NVMe-oF Target ③         opput 월 *         ngn.2024-06.ablecloud.io.177462494           NGN         포발 IP         용방(citg) *         500         세선 수                                                                |                    | C <sup>e</sup> \$71 |
| 응용프로그램            | 실행 취소                                                                                                    |                    |                     |
| 진단 보고서<br>커널 덤프   |                                                                                                    |                    |                     |
| 터미널<br>SELinux    |                                                                                                    |                    |                     |
|                   |                                                                                                    |                    |                     |

- IQN 정보를 입력 합니다.
- 포탈 정보를 선택 합니다.
- 기존 이미지 사용 시 정보를 체크 합니다.
- 데이터 풀 정보를 선택 합니다.
- 이미지 명 정보를 입력 합니다.
- 용량(GiB) 정보를 입력 합니다.

• 위 항목을 입력 및 확인 후에 실행 버튼을 클릭 합니다.

| root@<br>scvm1 | Ŧ  |                                                                      |                                               |                          |                                    |                           | ⑦ 도움말 ·              | 🗱 세션 👻           |
|----------------|----|----------------------------------------------------------------------|-----------------------------------------------|--------------------------|------------------------------------|---------------------------|----------------------|------------------|
| Q, 검색          |    | ABLESTACK Glue 스토리지 서비                                               | 스                                             |                          |                                    |                           |                      |                  |
| 시스템            |    | GLUE VM GLUE FS NFS SMB                                              | OBJECT GATEWAY INGRES                         | S iSCSI NVMe-oF          |                                    |                           |                      |                  |
| 개요             |    |                                                                      |                                               |                          |                                    |                           |                      |                  |
| 기록             |    | 이 기능 설명                                                              |                                               |                          |                                    |                           |                      |                  |
| 저장소            |    | NVMe-oF 게이트웨이 서비스는 RBD(RADOS 블록 2<br>클라이언트 지원이 없는 클라이언트가 Glue 블록 스토리 | 방치) 이미지를 NVMe 네임스페이스로 내보니<br> 지에 액세스할 수 있습니다. | i는 NVMe-oF 타켓을 제공합니다. NV | Me-oF 프로토콜을 사용하면 클라이언트(이니시에        | 이터)가 TCP/IP 네트워크를 통해 스토리지 | 니장치(타겟)에 NVMe 명령을 보\ | 텔 수 있으므로 기본 Glue |
| 네트워킹           |    | – NVMe-oF Target<br>NVMe-oF Target을 생성하고 관리할 수 있습니다.                 |                                               |                          |                                    |                           |                      |                  |
| 포드맨 컨테이너       |    |                                                                      |                                               |                          |                                    |                           |                      |                  |
| 계정             |    | NVMe-oF Service ③                                                    |                                               |                          |                                    |                           |                      | C *7             |
| 서비스            | •  | 이름                                                                   | 상태                                            | 배치 호스트                   | 데이터 풀                              | API Port                  |                      |                  |
| ABLESTACK      | а. | nvmeof.nvmeof-test                                                   | 1/1                                           | scvm3                    | nvmeof-test                        | 5500,4420,8009            |                      | :                |
|                |    | -                                                                    |                                               |                          |                                    |                           |                      |                  |
| 도구             |    | NVMe-oF Target 🕐                                                     |                                               |                          |                                    |                           |                      | C 4/1            |
| 소프트웨어 최신화      | •  | NQN                                                                  | 포탈 IP                                         | 디스크                      | 정보(풀/이미지명)                         | 세션 수                      |                      |                  |
| 응용프로그램         |    | nqn.2024-06.ablecloud.io:1717462494                                  | 10.10.22.13                                   | rbd/n                    | qn.2024-06.ablecloud.io.1717462494 | 0                         | •                    | :                |
| 진단 보고서         |    |                                                                      |                                               |                          |                                    |                           |                      |                  |
| 커널 덤프          |    |                                                                      |                                               |                          |                                    |                           |                      |                  |
| 터미널            |    |                                                                      |                                               |                          |                                    |                           |                      |                  |
| SELinux        |    |                                                                      |                                               |                          |                                    |                           |                      |                  |
|                |    |                                                                      |                                               |                          |                                    |                           |                      |                  |

• Glue NVMe-oF 서비스가 구성된 화면입니다.

## i Info Glue NVMe-oF 서비스에 등록된 호스트만 포탈 이용이 가능합니다.

기존 이미지 사용 할 경우, 체크하여 사용하시면 됩니다. 아닐 경우 이미지가 생성됩니다.

## Glue NVMe-oF Target 삭제

#### 🕗 Note

ABLESTACK Glue NVMe-oF Target의 데이터는 이미지형태로 남아 있기에 서비스를 삭제하셔도 데이터는 존재합니다.

#### 1. Glue NVMe-oF Target 삭제

| root@<br>scvm1 |                                                                                                    |                                      |                          |                                   |                              | ⑦ 도움말 ▼            | 🏟 세션 👻            |
|----------------|----------------------------------------------------------------------------------------------------|--------------------------------------|--------------------------|-----------------------------------|------------------------------|--------------------|-------------------|
| Q, 검색          | ABLESTACK Glue 스토리지 서비스                                                                                                    |                                      |                          |                                   |                              |                    |                   |
| 기요             |                                                                                                    |                                      |                          |                                   |                              |                    |                   |
| 기록<br>저장소      | <ul> <li>● 기능 설명         <ul> <li>NVMe-oF Service</li> <li>NVMe-oF 개이트웨이 서비스는 RBD(RADOS 블록 장치) 이<br/>클라이언트 지원이 없는 클라이언트가 Glue 블록 스토리지에 <sup>4</sup></li> </ul> </li> </ul> | 미지를 NVMe 네임스페이스로 내보내<br>레시스할 수 있습니다. | = NVMe-oF 타겟을 제공합니다. NV! | fe-oF 프로토콜을 사용하면 클라이언트(이니시에       | 이터)가 TCP/IP 네트워크를 통해 스토리지 장/ | 치(타겟)에 NVMe 명령을 보닐 | i 수 있으므로 기본 Glue  |
| 네트워킹           | – NVMe-oF Target<br>NVMe-oF Target을 생성하고 관리할 수 있습니다.                                                                                                    |                                      |                          |                                   |                              |                    |                   |
| 포트엔 컨테이디<br>계정 | NVMe-oF Service ⑦<br>이름                                                                                                    | 상태                                   | 배치 호스트                   | 데이터 풀                             | API Port                     |                    | C <sup>4</sup> 추가 |
| 서비스 🕕 🕕        | nvmeof.nvmeof-test                                                                                                    | 1/1                                  | scvm3                    | nvmeof-test                       | 5500,4420,8009               |                    | :                 |
| 도구             | NVMe-oF Target 💿                                                                                                    |                                      |                          |                                   |                              |                    | ৫ 🖓               |
| 소프트웨어 최신화 🌒    | NON                                                                                                    | 외 델포                                 | 디스크                      | 정보(풀/이미지명)                        | 세션 수                         |                    |                   |
| 응용프로그램         | ngn.2024-06.ablecloud.io:1717462494                                                                                                    | 10.10.22.13                          | rbd/ne                   | n.2024-06.ablecloud.io.1717462494 | 0                            |                    | :                 |
| 진단 보고서         |                                                                                                    |                                      |                          |                                   |                              | NVMe-of E          | ·겣 삭제<br>승규       |
| 커널 덤프          |                                                                                                    |                                      |                          |                                   |                              |                    |                   |
| 터미널            |                                                                                                    |                                      |                          |                                   |                              |                    |                   |
| SELinux        |                                                                                                    |                                      |                          |                                   |                              |                    |                   |

- Glue NVMe-oF 각 정보의 더보기란을 클릭하면 보이는 화면입니다.
- NVMe-oF 서비스 삭제 버튼을 클릭 합니다.

| scvm1        |                                                                                |                                |                                                           |                           | ⑦ 도움말 -            | 🏟 세션 🝷               |
|--------------|--------------------------------------------------------------------------------|--------------------------------|-----------------------------------------------------------|---------------------------|--------------------|----------------------|
| Q, 검색        | ABLESTACK Glue 스토리지 서비스                                                        |                                |                                                           |                           |                    |                      |
| 시스템          | GLUE VM GLUE FS NFS SMB OBJE                                                   | CT GATEWAY INC                 | GRESS ISCSI NVMe-oF                                       |                           |                    |                      |
| 개요           |                                                                                |                                |                                                           |                           |                    |                      |
| 기록           | 이 기능 설명                                                                        |                                |                                                           |                           |                    |                      |
| 저장소          | NVMe-oF 게이트웨이 서비스는 RBD(RADOS 블록 장치) 이미<br>클라이언트 지원이 없는 클라이언트가 Glue 블록 스토리지에 액세 | 지를 NVMe 네임스페이스로<br>비스할 수 있습니다. | . 내보내는 NVMe-oF 타켓을 제공합니다. NVMe-oF 프로토콜을 사용하면 클라이언트(이니시예이터 | )가 TCP/IP 네트워크를 통해 스토리지 장 | 치(타겟)에 NVMe 명령을 보닐 | 수 있으므로 기본 Glue       |
| 네트워킹         | – NVMe-oF Target<br>NVMe-oF Target을 생성하고 관리할 수 있습니다.                           |                                |                                                           |                           |                    |                      |
| 포드맨 컨테이너     |                                                                                |                                |                                                           |                           |                    |                      |
| 계정           | NVMe-oF Service ③                                                              |                                | NVMe-oF 타겟 삭제 ×                                           |                           |                    | C *1                 |
| 서비스 🕕        | 이름                                                                             | 상태                             | 선택하신 nqn.2024-06.ablecloud.io:1717462494 을(를) 삭제하시겠습니까?   | API Port                  |                    |                      |
| ABLESTACK    | nvmeof.nvmeof-test                                                             | 1/1                            | 🛛 🜒 예, 확실히 삭제합니다.                                         | 5500,4420,8009            |                    | !                    |
|              | NV/Ma aF Tassack @                                                             |                                | 실행 취소                                                     |                           |                    | C <sup>4</sup> (\$7) |
| 도구           | ivvie-or larget ()                                                             |                                |                                                           |                           |                    |                      |
| 소프트웨어 최신화  🕕 | NQN                                                                            | 포탈IP                           | 디스크 정보(을/이미지명)                                            | 세선수                       |                    |                      |
| 응용프로그램       | nqn.2024-06.ablecloud.io:1717462494                                            | 10.10.22.13                    | rbd/ngn.2024-06.ablecloud.io.1717462494                   | 0                         |                    | :                    |
| 진단 보고서       |                                                                                |                                |                                                           |                           |                    |                      |
| 커널 덤프        |                                                                                |                                |                                                           |                           |                    |                      |
| 터미널          |                                                                                |                                |                                                           |                           |                    |                      |
| SELinux      |                                                                                |                                |                                                           |                           |                    |                      |
|              |                                                                                |                                |                                                           |                           |                    |                      |
|              |                                                                                |                                |                                                           |                           |                    |                      |

• 예, 확실히 삭제합니다. 체크를 활성화 합니다.

• 위 항목들을 입력 및 확인 후에 실행 버튼을 클릭합니다.

| root@<br>scvm1 | Ť |                                                                        |                                                         |                          |                        |                                  | ⑦ 도움말 ·            | 🔹 세션 🔻         |
|----------------|---|------------------------------------------------------------------------|---------------------------------------------------------|--------------------------|------------------------|----------------------------------|--------------------|----------------|
| Q, 검색          |   | ABLESTACK Glue 스토리지                                                    | 서비스                                                     |                          |                        |                                  |                    |                |
| 시스템            |   | GLUE VM GLUE FS NFS S                                                  | MB OBJECT GATEWAY INGRESS                               | iSCSI NVMe-oF            |                        |                                  |                    |                |
| 개요             |   |                                                                        |                                                         |                          |                        |                                  |                    |                |
| 기록             |   | <ul> <li>기능 설명         <ul> <li>NVMe-oF Service</li> </ul> </li> </ul> |                                                         |                          |                        |                                  |                    |                |
| 저장소            |   | NVMe-oF 게이트웨이 서비스는 RBD(RADO<br>클라이언트 지원이 없는 클라이언트가 Glue 블              | 5 블록 장치) 이미지를 NVMe 네임스페이스로 내보내는<br>룩 스토리지에 액세스할 수 있습니다. | = NVMe-oF 타겟을 제공합니다. NVM | le-oF 프로토콜을 사용하면 클라이언트 | (이니시에이터)가 TCP/IP 네트워크를 통해 스토리지 장 | 치(타겟)에 NVMe 명령을 보닐 | 수 있으므로 기본 Glue |
| 네트워킹           |   | – NVMe-oF Target<br>NVMe-oF Target을 생성하고 관리할 수 있습                      | ICł.                                                    |                          |                        |                                  |                    |                |
| 포드맨 컨테이너       |   |                                                                        |                                                         |                          |                        |                                  |                    | C              |
| 계정             |   | NVMe-oF Service ()                                                     |                                                         |                          |                        |                                  |                    |                |
| 서비스            | • | 이들                                                                     | 상태                                                      | 배지 호스트                   | 네이터 줄                  | API Port                         |                    |                |
| ABLESTACK      |   | nvmeof.nvmeof-test                                                     | 1/1                                                     | scvm3                    | nvmeof-test            | 5500,4420,8009                   |                    | :              |
|                |   |                                                                        |                                                         |                          |                        |                                  | •                  |                |
| 도구             |   | NVMe-oF Target ⑦                                                       |                                                         |                          |                        |                                  |                    | C \$71         |
| 소프트웨어 최신화      | • | NQN                                                                    | 포탈 IP                                                   | 디스크 정보                   | !(풀/이미지명)              | 세션 수                             |                    |                |
| 응용프로그램         |   |                                                                        |                                                         | 조회되는 데                   | 이터가 없습니다.              |                                  |                    |                |
| 진단 보고서         |   |                                                                        |                                                         |                          |                        |                                  |                    |                |
| 커널 덤프          |   |                                                                        |                                                         |                          |                        |                                  |                    |                |
| 터미널            |   |                                                                        |                                                         |                          |                        |                                  |                    |                |
| SELinux        |   |                                                                        |                                                         |                          |                        |                                  |                    |                |
|                |   |                                                                        |                                                         |                          |                        |                                  |                    |                |

• 삭제가 된 화면입니다.

## Glue NVMe-oF 실사용 방법

Glue NVMe-oF Service 확인 및 NVMe-oF Target 확인

1. Glue NVMe-oF Service 확인 및 NVMe-oF Target 확인

| root@<br>scvm1 |                                                                          |                                       |                          |                                            |                          | ⑦ 도움말 ▼               | 💠 세션 🝷            |
|----------------|--------------------------------------------------------------------------|---------------------------------------|--------------------------|--------------------------------------------|--------------------------|-----------------------|-------------------|
| Q 검색           | ABLESTACK Glue 스토리지 서비스                                                  |                                       |                          |                                            |                          |                       |                   |
| 시스템            | GLUE VM GLUE FS NFS SMB OF                                               | JECT GATEWAY INGRES                   | S iSCSI NVMe-oF          |                                            |                          |                       |                   |
| 개요             |                                                                          |                                       |                          |                                            |                          |                       |                   |
| 기록             | 이 기능 설명                                                                  |                                       |                          |                                            |                          |                       |                   |
| 저장소            | NVMe-oF 게이트웨이 서비스는 RBD(RADOS 블록 장치)<br>클라이언트 지원이 없는 클라이언트가 Glue 블록 스토리지에 | 이미지를 NVMe 네임스페이스로 내보니<br>액세스할 수 있습니다. | 는 NVMe-oF 타겟을 제공합니다. NVM | le-oF 프로토콜을 사용하면 클라이언트(이니시에이티              | 러)가 TCP/IP 네트워크를 통해 스토리카 | 디 장치(타겟)에 NVMe 명령을 보낼 | 수 있으므로 기본 Glue    |
| 네트워킹           | – NVMe-oF Target<br>NVMe-oF Target을 생성하고 관리할 수 있습니다.                     |                                       |                          |                                            |                          |                       |                   |
| 포드맨 컨테이너       |                                                                          |                                       |                          |                                            |                          |                       | C **              |
| 계정             |                                                                          | Alex                                  | 배위 수사트                   | 데이터 프                                      | ADIDat                   |                       |                   |
| 서비스 🕕          | nvmeof.nvmeof-test                                                       | २व्य<br>1/1                           | scvm3                    | nvmeof-test                                | 5500,4420,8009           |                       | :                 |
| ABLESTACK      |                                                                          |                                       |                          |                                            |                          |                       |                   |
| 도구             | NVMe-oF Target ⑦                                                         |                                       |                          |                                            |                          |                       | C <sup>4</sup> 추가 |
| 소프트웨어 최신화 📀    | NQN                                                                      | 포탈 IP                                 | 티스크 :                    | 정보(풀/이미지명)                                 | 세션 수                     |                       |                   |
| 응용프로그램         | nqn.2024-06.ablecloud.io:1717474811                                      | 10.10.22.13                           | nvmeo                    | f-test/nqn.2024-06.ablecloud.io.1717474811 | 0                        |                       | :                 |
| 진단 보고서         |                                                                          |                                       |                          |                                            |                          |                       |                   |
| 커널 덤프          |                                                                          |                                       |                          |                                            |                          |                       |                   |
| 터미널            |                                                                          |                                       |                          |                                            |                          |                       |                   |
| SELinux        |                                                                          |                                       |                          |                                            |                          |                       |                   |
|                |                                                                          |                                       |                          |                                            |                          |                       |                   |

- Glue NVMe-oF Service 및 NVMe-oF Target을 확인하는 화면입니다.
- Glue NVMe-oF Service 상태, 배치 호스트, 데이터 풀, API PORT 정보를 확인 합니다.
- Glue NVMe-oF Target의 NQN , 포탈 , **디스크 정보** 를 확인 합니다.

1. 리눅스 가상머신 작업 NVMe-oF 사용할 가상머신에 마운트를 위해 아래 절차를 수행합니다.

먼저 가상머신에 nvme-cli 패키지가 존재해야 합니다. nvme-cli 패키지가 없다면, 설치를 진행합니다.

| 패키지 설치                  |
|-------------------------|
| dnf install -y nvme-cli |
|                         |

#### 새로운 모듈 로드

```
modprobe nvme-fabrics
```

해당 IP는 Glue NVMe-oF Target에서 확인한 NQN에 대한 포탈입니다.

#### NVMe 대상에서 사용 가능한 하위 시스템 검색

nvme discover -t tcp -a 10.10.22.13

NQN은 해당 포탈에서 생성한 NQN 아이디 입니다.

#### 검색된 하위 시스템 연결

nvme connect -t tcp -a 10.10.22.13 -n nqn.2024-06.ablecloud.io:1717474811

#### 연결 확인

nvme list

#### NVMe-oF LVM 설정 및 파일 시스템 생성

```
vi /etc/lvm/lmv.conf
(use_devicesfile=1 -> use_devicesfile=0 으로 교체)
```

pvcreate /dev/nvme0n1
vgcreate vg\_nvme /dev/nvme0n1
lvcreate -1100%FREE -n lv.data vg\_nvme

(/dev/nvme0n1은 연결된 디바이스 이름입니다. 이름에 맞게 입력해주세요.) (vg\_nvme, lv.data는 임의의 이름입니다. 설정된 이름에 맞게 입력해주세요.)

mkfs.ext4 /dev/mapper/vg\_nvme-lv.data (사용 하실 파일 시스템의 종류에 맞게 생성하시면 됩니다.)

마운트할 경로를 생성한 후 진행해주시길 바랍니다. mount /dev/mapper/vg\_nvme-lv.data /mnt/test

마운트가 정상적으로 잘 되었는지 확인 합니다.

#### 마운트 확인

```
mount | grep /mnt/test
또는
df -h | grep /mnt/test
```

# ABLESTACK Online Docs